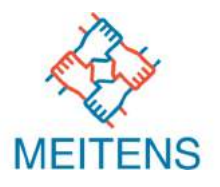

### 株式会社メイテンス カンタン解説:GTMを活用したWEB広告の工数削減方法

グーグル・タグ・マネージャー

### ~アドテクノロジーを活用したBtoB向けマーケティングソリューション~

2020/6/11

## GTMとは? (Google・タグ・マネージャー)

- Googleが無償で提供している、タグ管理システムのことです。
- 様々なWEB販促の施策には、タグを利用したものが多く存在します。
   その都度、タグの貼ったり、外したりと工数がかかるため多大な工数がかかります。
   その業務を簡便化することを可能にするのがGoogle・タグ・マネージャーとなります。
- Googleアナリティクスや、Google広告などと相性も良いと言った特徴があります。
- その他、GTMと同様に他社のタグマネジメントシステムも存在します。
   例としては、Yahoo! タグマネージャーやAdobe Analyticsなどです。

### タグの種類に関して

各社で呼び名が違う場合もありますが、広告掲載や、運用、分析WEBマー ケティング施策の実施には、以下の3点のタグが主に利用されます。

- リターゲティングタグ(リマーケティングタグ)
   一度サイトに来訪してくれたユーザーの履歴を記録する
- コンバージョンタグ(CVタグ)
   実施中の広告から問い合わせや、資料請求、資料ダウンロードなどが
   発生したのかを集計するタグ

サイト分析タグ googleアナリティクスでのアクセス分析や、ヒートマッフ サイト来訪企業を調査するためのタグ

# GTM利用のメリット・デメリット

### メリット

- GTMを導入すれば、タグ設置の際に、WEBサイトを構築しているHTML ファイルを編集する必要がなくなります。
- 様々なサイト分析ツール(アクセス分析や、ヒートマップなど)や、広告配信ツール(DSPや、アドネットワークなど)、マーケティングオートメーションシステムから提供されるタグを一元管理できる。
- サイト制作会社や、広告会社へアカウント権限を付与することで、タグ 設定を依頼することもできる。

<u>、</u>デメリット

 初期設定時は、GTMを利用するためにサイトの全ページにGTMのタグを 設定する必要がある。

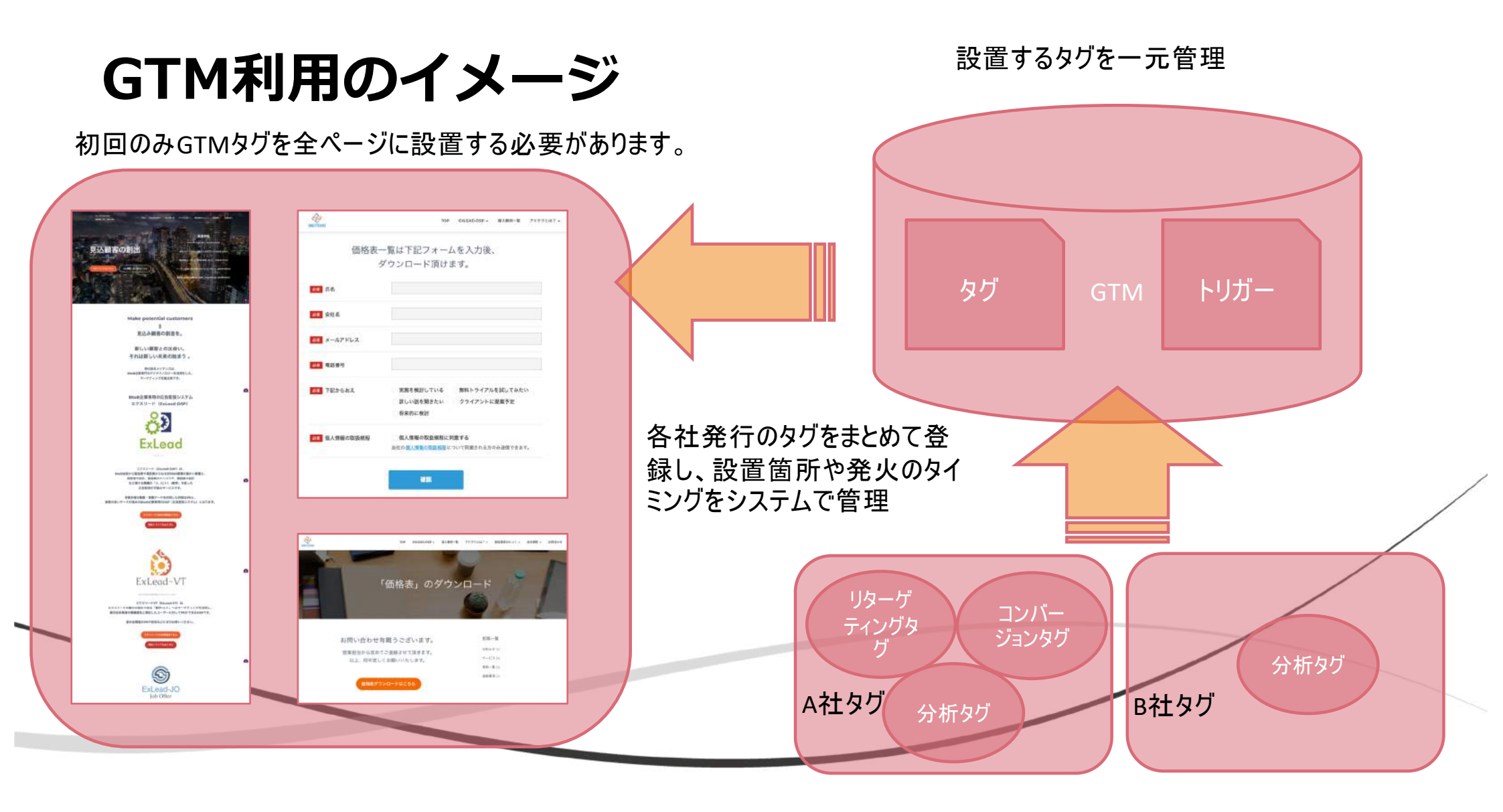

# GTMを利用してないサイト

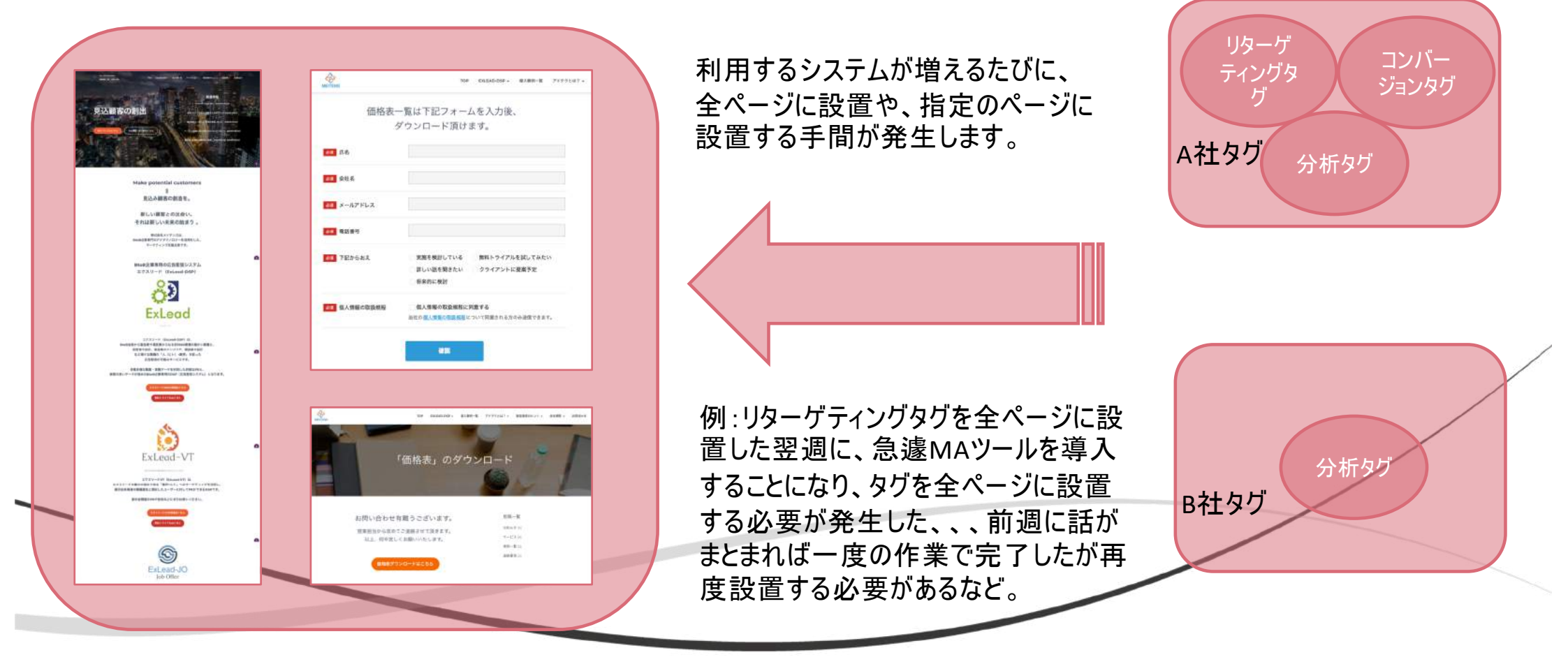

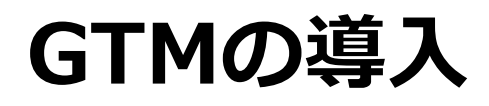

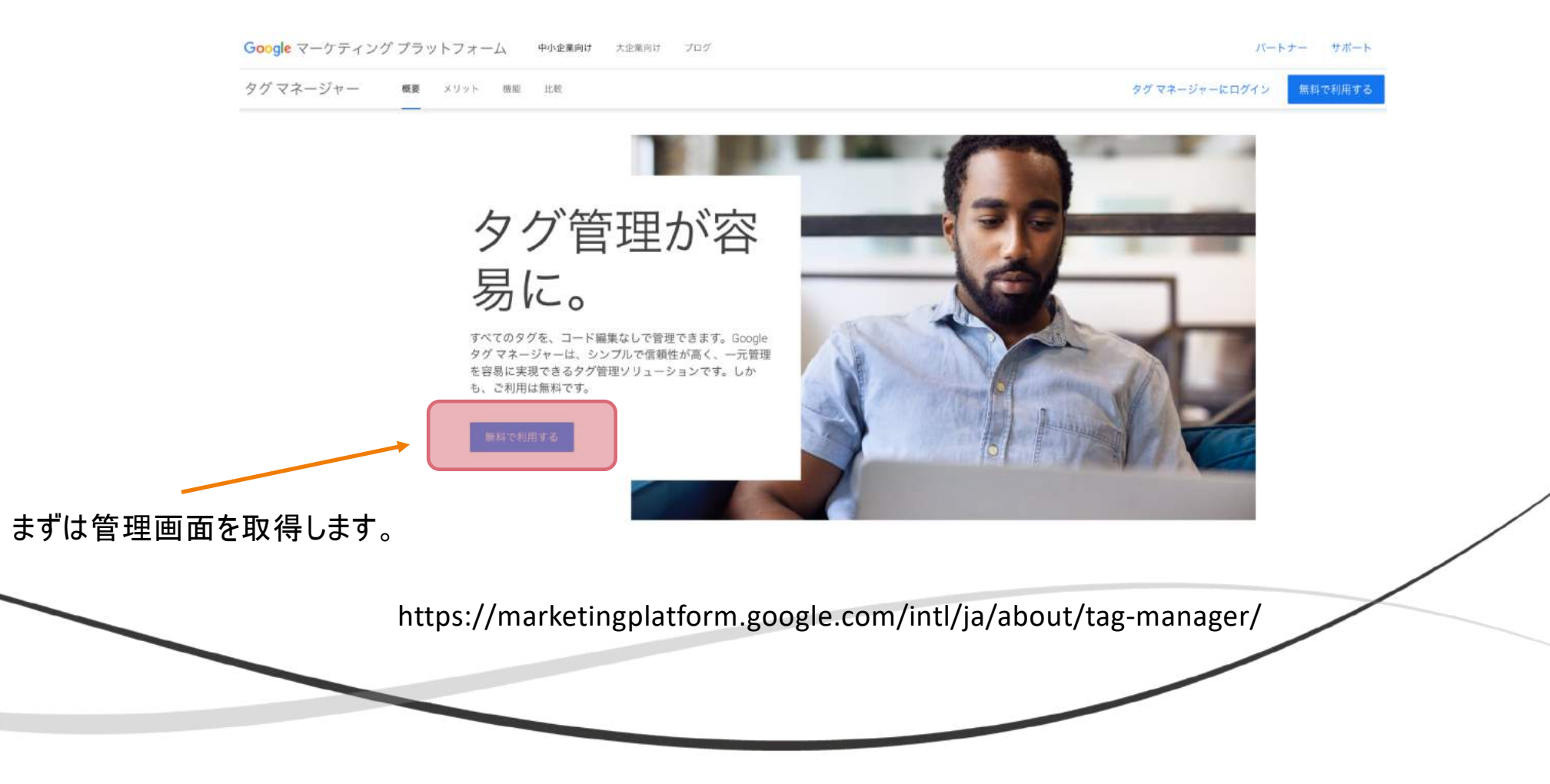

タグとトリガーとは?

Googleタグマネージャーの設定が完了すると、以下のタ グとトリガーを主に利用するようになります。

#### 【タグ】

設置したいタグを登録する項目

【トリガー】 ※母」たりがたみルさせ

登録したタグを発火させるための設定

例えば、広告経由からの問い合わせが発生したのか どうかを測定するためには、CVタグを登録し、サンクス ページのURLで発火するようにトリガーを設定すれば設 定完了となります。

その他、スマートフォンの「電話ボタン」を押した際にCV タグを発火させる、PDFファイルのリンクを押した時に発 火させるなどの設定も可能です。

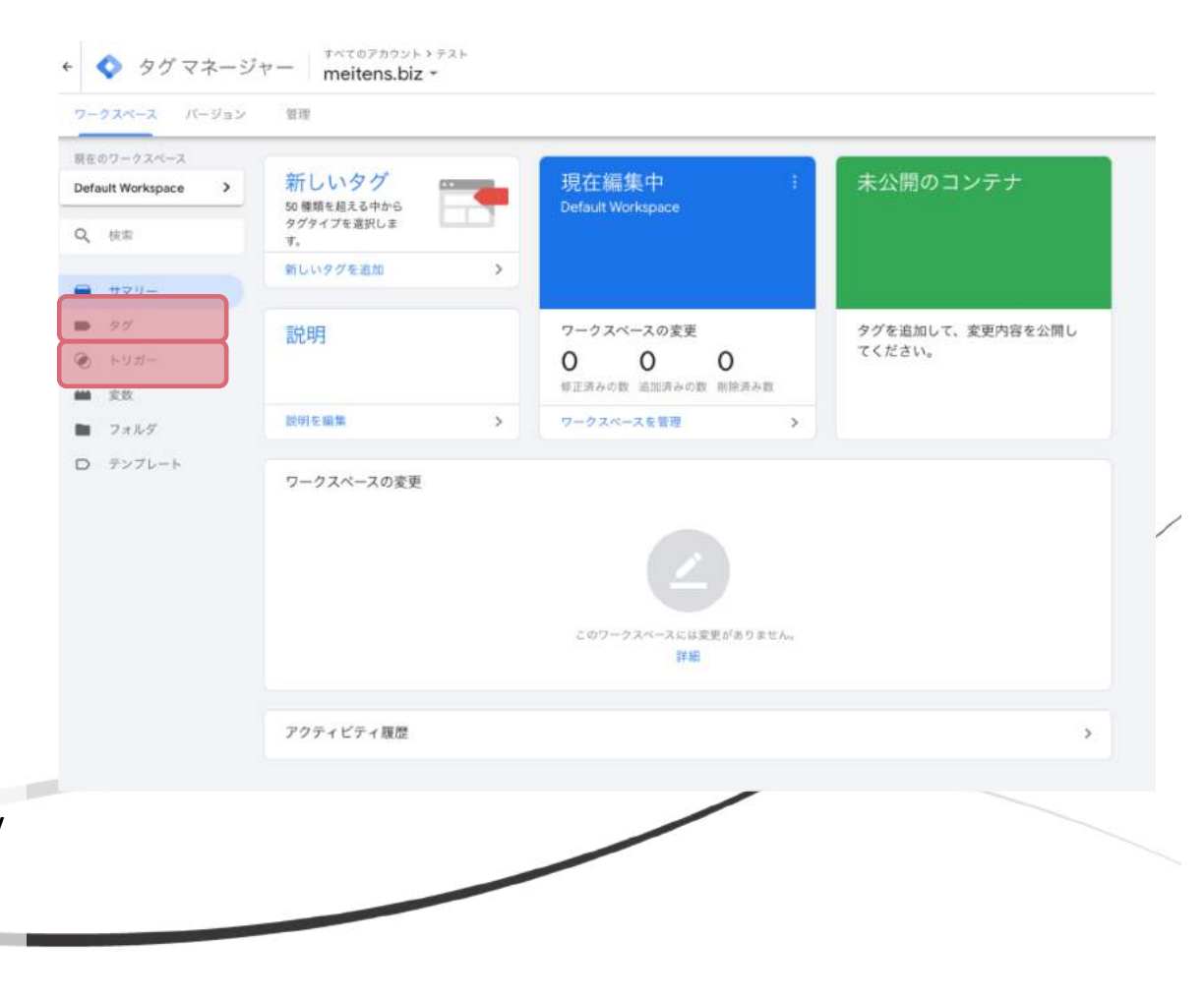

### 設定手順

- アカウントとコンテナの作成
- 自社サイトにGTMタグを設置
- リターゲティングタグなどの全ページ設置タグの設定
- トリガーの設定
- 設置確認
- サイトにタグを反映

# 設定:自社サイトにGTMタグを設置

| タグマネージャー すべてのアカウント 🔹 | # @ ! 🔮                                                                                               |                                         |
|----------------------|----------------------------------------------------------------------------------------------------|-----------------------------------------|
| アカウント                | Q アカウントを作成                                                                                            | GIMを官理するためのアカリントを作ります                   |
| meitens              | ÷ -                                                                                                   |                                         |
| コンテナ名 🋧 コンテナの種類      | + 🔷 タグマネージャー                                                                                          | II @ = 😩                                |
| www.meitens.biz ウェブ  |                                                                                                    |                                         |
|                      | アカウントの設定<br>アカウント名<br>デスト<br>四<br>日本 *<br>日本 *                                                        | ← 自社サイトに設置するGTMタグを多<br>行するためにコンテナを作ります。 |
|                      | コンテナのEppE<br>コンテナ市<br>meitens.biz                                                                     |                                         |
|                      |                                                                                                    |                                         |
|                      | Android     Android アプリでの使用向けです     Android アプリでの使用向けです     AMP     Accelerated Mobile Pages での使用向けです |                                         |
|                      | 作成 キャンセル                                                                                              |                                         |

# 設定:自社サイトにGTMタグを設置

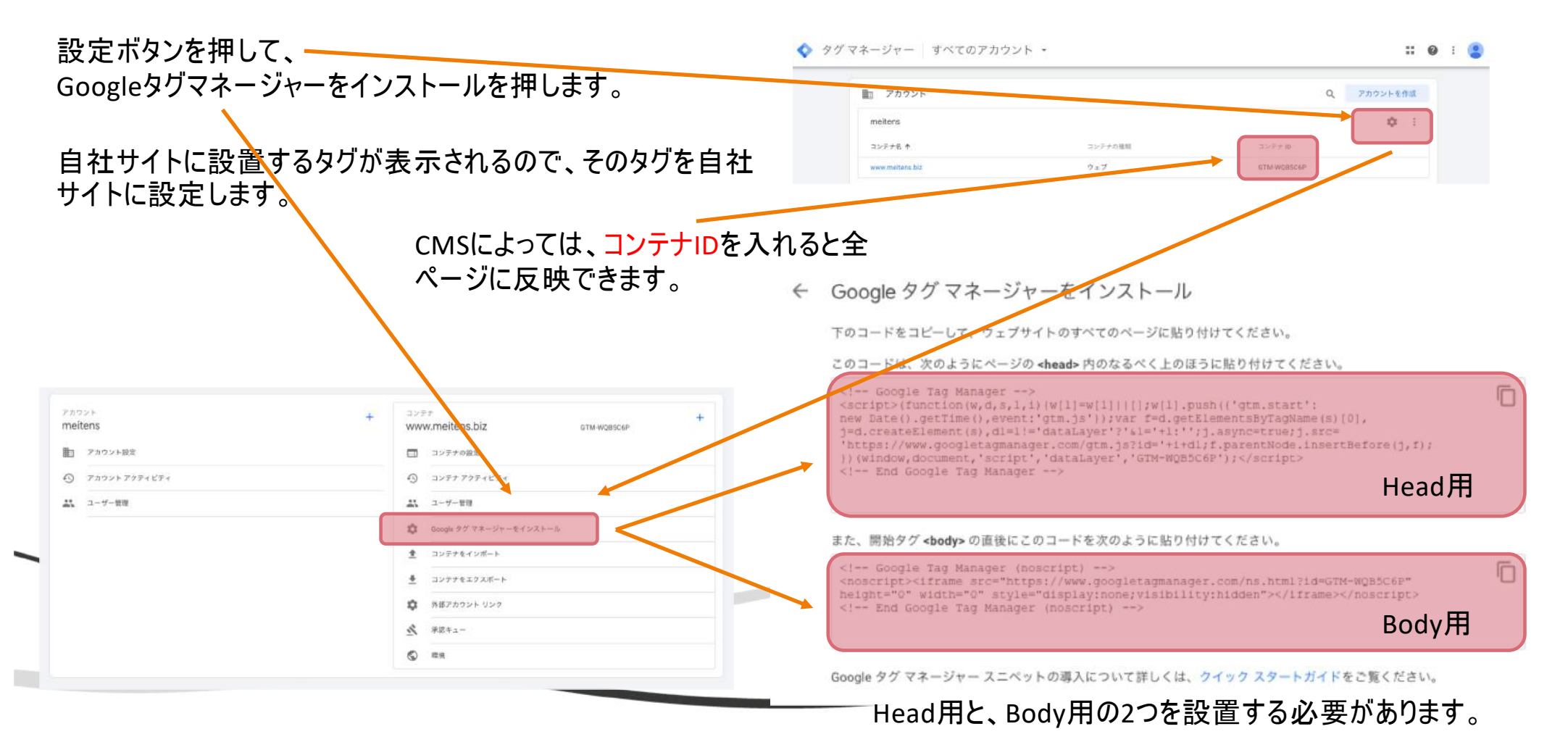

### 設定:リターゲティングタグなどの全ページ設置タグの設定

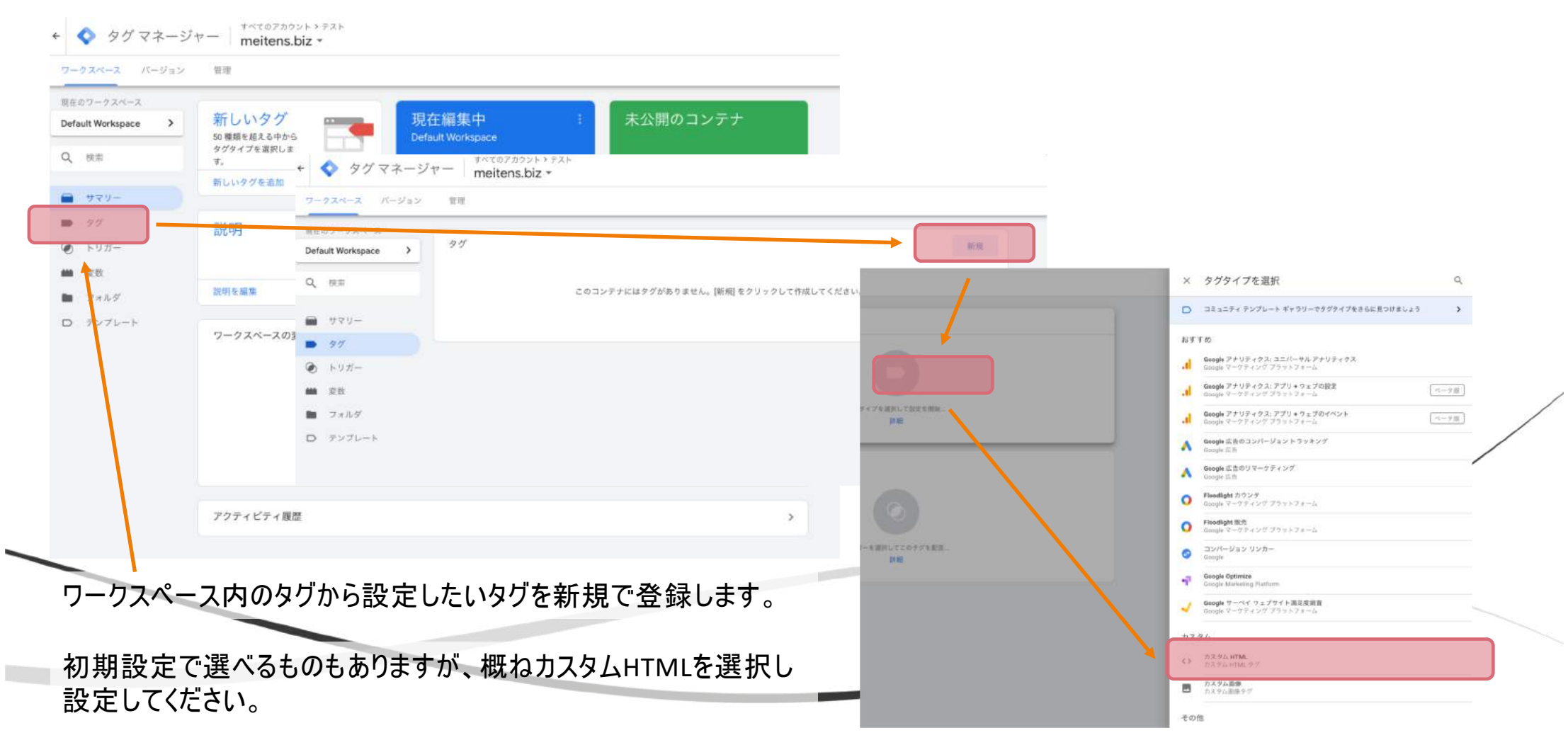

### 設定:リターゲティングタグなどの全ページ設置タグの設定

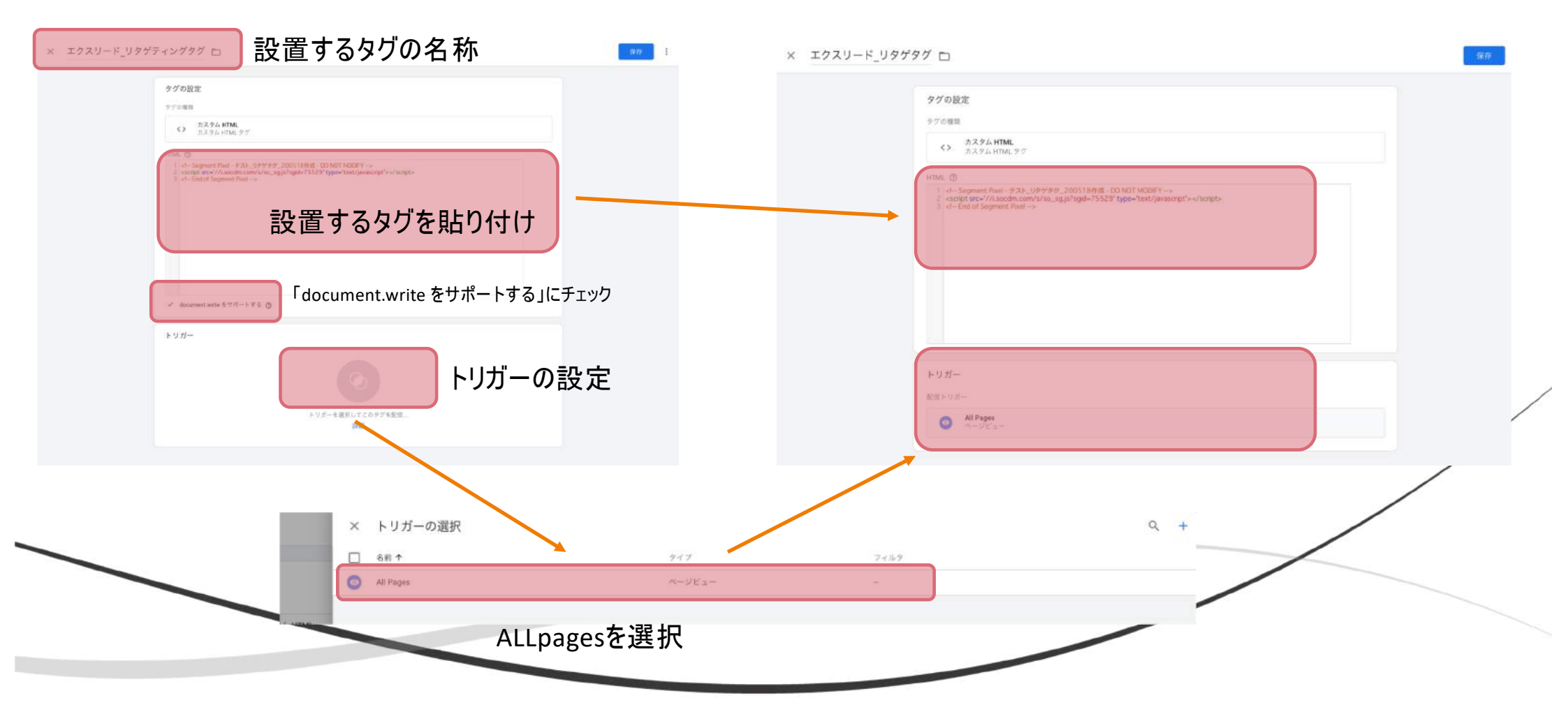

## CVタグの設置箇所

#### 問合せフォーム

#### MEITENS MEITENS TOP EXLEAD-DSP - 導入事例一覧 アドテクとは? -TOP EXLEAD-DSP + 導入事例一覧 アドテクとは? + 版仮施留のヒント + 会社概要 + お問合わせ 価格表一覧は下記フォームを入力後、 ダウンロード頂けます。 「価格表」のダウンロード 心須 氏名 必須 会社名 必須 メールアドレス 投稿一覧 お問い合わせ有難うございます。 ◎须 電話番号 お知らせ(5) 営業担当から改めてご連絡させて頂きます。 サービス (4) 以上、何卒宜しくお願いいたします。 事何一覧(2) 必須 下記からおえ 実施を検討している 無料トライアルを試してみたい 連絡事項 (2) 詳しい話を聞きたい クライアントに提案予定 価格表ダウンロードはこちら 将来的に検討 個人情報の取扱規程 個人情報の取扱規程に同意する 当社の個人情報の取扱規程について同意される方のみ送信できます。 サンクスページが無い場合は別方法での設定も 確認 可能です。詳しくはお問合せください。

### 問合せフォーム等から問合せや、資料ダウンロードが行われた際に遷移するサンクスページ

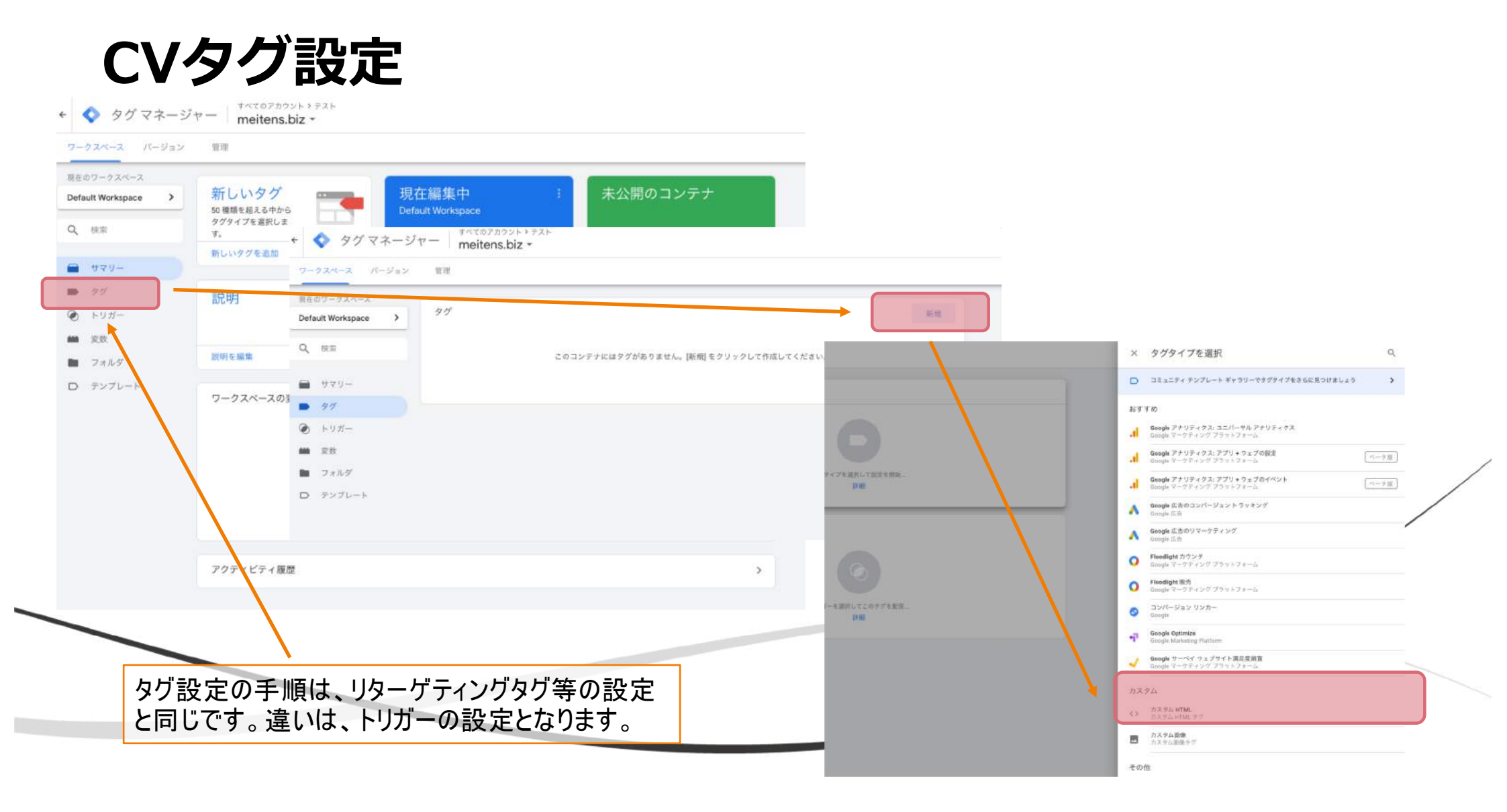

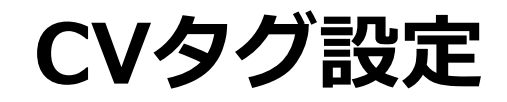

× エクスリード\_CVタグ 🗅

設置するタグの名称

| タグの設定                                                  |   |          |            |
|--------------------------------------------------------|---|----------|------------|
| タグの機規                                                  |   |          |            |
| オスタム HTML<br>カスタム HTML タグ                              | / |          |            |
| HTML ()                                                |   |          |            |
| 1 < Conversion Pixel - CV90'                           |   | タク設定の手順  | 真は、リターゲティン |
| 設置する々グを貼り付け                                            | + | グタグ等の設定  | こと同じです。    |
| 設置するアノモロノバル                                            |   |          |            |
|                                                        |   | 違いは、トリガー | -の設定となります  |
|                                                        |   |          |            |
|                                                        |   |          |            |
|                                                        | Ы |          |            |
| document.write をサポートする ③ 「document.write をサポートする」にチェック |   |          |            |
| > 詳細設定                                                 |   |          |            |
|                                                        |   |          |            |
| トリガー                                                   |   |          |            |
|                                                        |   |          |            |
| いゆげけトリザーの設定が赤わります                                      |   |          |            |
| しいアフローフルの設定が多わりより                                      |   |          |            |

# CVタグ用のトリガーの追加

| ウークスペース パージョン                     | 管理                                                       | × トリガーのタイプを選切        |  |
|-----------------------------------|----------------------------------------------------------|----------------------|--|
| 現在のワークスペース<br>Default Workspace > | トリガー                                                     |                      |  |
| 0                                 | 名前 ↑: イベントタイプ フィルタ タグ 単純更新日                              | ページビュー               |  |
| of DEB                            | エクスリード_CV_ダウンロード ページビュー Page URL 含む price-download 0 1分割 | DOM Ready            |  |
| ■ サマリー                            |                                                          | ローウィンドウの読み込み         |  |
| <ul> <li>ku#-</li> </ul>          |                                                          |                      |  |
| 192.892                           |                                                          | ○ ページビュー             |  |
| 77.63                             | トリガーの設定                                                  | クリック                 |  |
| U <i>3770</i> 76                  |                                                          |                      |  |
|                                   | トリガーのクイブを選択して設定を開始                                       | (3) リンクのみ            |  |
|                                   | 144                                                      | ユーザー エンゲージメント        |  |
|                                   |                                                          | <b>()</b> YouTube 動画 |  |
| CVタク                              | ブ用にトリガーを新規で設定します。                                        | 🤨 スクロール距離            |  |
| ページ                               | ジビューでタグが発火するように設定します。                                    | ○ フォームの送信            |  |
|                                   |                                                          | ◎ 要素の表示              |  |
|                                   |                                                          |                      |  |

### CVタグ用のトリガーの追加

ページビューを選択し、さらに一部のページビューを選び、どのURLを含んだ際にCVタグが発火するかを指定します。

| トリガーのタイプ         |                         |                                                 |     |  |
|------------------|-------------------------|-------------------------------------------------|-----|--|
|                  |                         |                                                 |     |  |
| ページビュー           |                         |                                                 | 1   |  |
| このトリガーの発生場所      |                         |                                                 |     |  |
| O ಕನ್ನಡನ-ಶೆಟ್ಟೆ- | ● 一部のページビュー             |                                                 |     |  |
| イベント発生時にこれらすべての  | の条件が true の場合にこのトリガーを配け | 21. * *                                         |     |  |
| Page URL         | ▼ 含む                    | <ul> <li>meitens.biz/price-download/</li> </ul> | - + |  |
|                  |                         |                                                 |     |  |

| Image: Strategy of the strategy of the strateg                                                                                                    | タグの設定                                                                                                    | 5 22.2% HTML 27                                                                                                    |
|----------------------------------------------------------------------------------------------------|----------------------------------------------------------------------------------------------------|----------------------------------------------------------------------------------------------------|
| *       *       *       *       *       *       *       *       *       *       *       *       *       *       *       *       *       *       *       *       *       *       *       *       *       *       *       *       *       *       *       *       *       *       *       *       *       *       *       *       *       *       *       *       *       *       *       *       *       *       *       *       *       *       *       *       *       *       *       *       *       *       *       *       *       *       *       *       *       *       *       *       *       *       *       *       *       *       *       *       *       *       *       *       *       *       *       *       *       *       *       *       *       *       *       *       *       *       *       *       *       *       *       *       *       *       *       *       *       *       *       *       *       *       *       *       *       *       *                                                                                                          | タダの構築                                                                                                    | 1 <f- -="" 2,="" 9="" conversion="" cv="" do="" modey="" not="" real="" ⇒2k200518=""><br/>2 <sorigt src="//f.socdm.com/s/soc.sg.js?cvid=23159*type=*text/javascript*&lt;/script"><br/>3 <f- -="" 2015="" common="" communice="" end="" news="" secti<="" section="" th=""></f-></sorigt></f-> |
| ***       ***       ***       ***       ***       ***       ***       ***       ***       ***       ***       ***       ***       ***       ***       ***       ***       ***       ***       ***       ***       ***       ***       ***       ***       ***       ***       ***       ***       ***       ***       ***       ***       ***       ***       ***       ***       ***       ***       ***       ***       ***       ***       ***       ***       ***       ***       ***       ***       ***       ***       ***       ***       ***       ****       ****       ****       ************************************                                                                                                    | く> カスタム HTML<br>カスタム HTML タグ                                                                                            |                                                                                                    |
| <ul> <li>* いたり たいままま * *******************************</li></ul>                                                                                                    | HTML ()                                                                                                    |                                                                                                    |
| х<br>Крит-о 240<br>Крит-о 2400<br>Крит-о 2400<br>Крит-о 2400<br>Крит-о 2400<br>Крит-о 2400<br>Крит-о 2 | 2 - extript ser-//f.ac.dm.com/s/s/co_sg.js?cvid=23159*type=*text/jsvascript>-s/script><br>3 - End of Convenium Pael ->> |                                                                                                    |
| x hyガーの選択<br>A Set 10 A Set 10                                                                                                    |                                                                                                    |                                                                                                    |
| <ul> <li>■ nometane サ7π-+72 ()</li> <li>■ 1000-</li> <li>■ 1000-</li> <li></li></ul>                                                                                                    |                                                                                                    | ✓ document write モザポートする ⑤                                                                                                    |
| x<br>1 decentent with 9 1 9 1 - h 7 4 @<br>x h リガーの選択<br>○ 名前 ↑ 9 1 7 7 7 1 1 9 2                                                                                                    |                                                                                                    | トリガー                                                                                                    |
| <ul> <li>● Maintaine et et et et et</li> <li>● Maintaine et et et et et</li> <li>● Maintaine et et et et et</li> <li>● Maintaine et et et et et</li> <li>● Maintaine et et et et et</li> <li>● Maintaine et et et et et</li> <li>● Maintaine et et et et et</li> <li>● Maintaine et et et et et</li> <li>● Maintaine et et et et et</li> <li>● Maintaine et et et et et</li> <li>● Maintaine et et et et et</li> <li>● Maintaine et et et et et</li> <li>● Maintaine et et et et</li> <li>● Maintaine et et et et</li> <li>● Maintaine et et et et</li> <li>● Maintaine et et et et</li> <li>● Maintaine et et et et</li> <li>● Maintaine et et et et</li> <li>● Maintaine et et et et</li> <li>● Maintaine et et et et</li> <li>● Maintaine et et et et</li> <li>● Maintaine et et et et</li> <li>● Maintaine et et et et</li> <li>● Maintaine et et et</li> <li>● Maintaine et et et</li> <li>● Maintaine et et et</li> <li>● Maintaine et et et</li> <li>● Maintaine et et et</li> <li>● Maintaine et et et</li> <li>● Maintaine et et</li> <li>● Maintainet</li> <li>● Maintaine et et</li> <li>● Maintaine et</li></ul>                                                                                                    | 2 document with \$1150 b.12. @                                                                                          | (注意トリガー) +                                                                                                    |
| トリガーの選択     9ィブ     フィルタ                                                                                                    | <ul> <li>         ・</li></ul>                                                                                           | ○ <sup>1</sup> <sup>2</sup> <sup>2</sup> <sup>2</sup> <sup>2</sup> <sup>2</sup> <sup>2</sup> <sup>2</sup> <sup>2</sup> <sup>2</sup> <sup>2</sup>                                                                                                    |
| × トリガーの選択<br>-                                                                                                    | 5.0 %-                                                                                                    | 例外を追加                                                                                                    |
| × トリガーの選択<br>□ 名前↑ 917 71ル9                                                                                                    |                                                                                                    |                                                                                                    |
| × トリガーの選択<br>□ 名前↑ 917 74ル9                                                                                                    |                                                                                                    |                                                                                                    |
| × トリガーの選択<br>□ 名約↑ 9イブ フィルタ                                                                                                    |                                                                                                    |                                                                                                    |
| × トリガーの選択<br>□ <sup>名前</sup> ↑ 9ィブ フィルタ                                                                                                    |                                                                                                    |                                                                                                    |
| □ 名前↑     9イブ     フィルタ                                                                                                    |                                                                                                    |                                                                                                    |
|                                                                                                    | × トリガーの選択                                                                                                    | 9 +                                                                                                    |

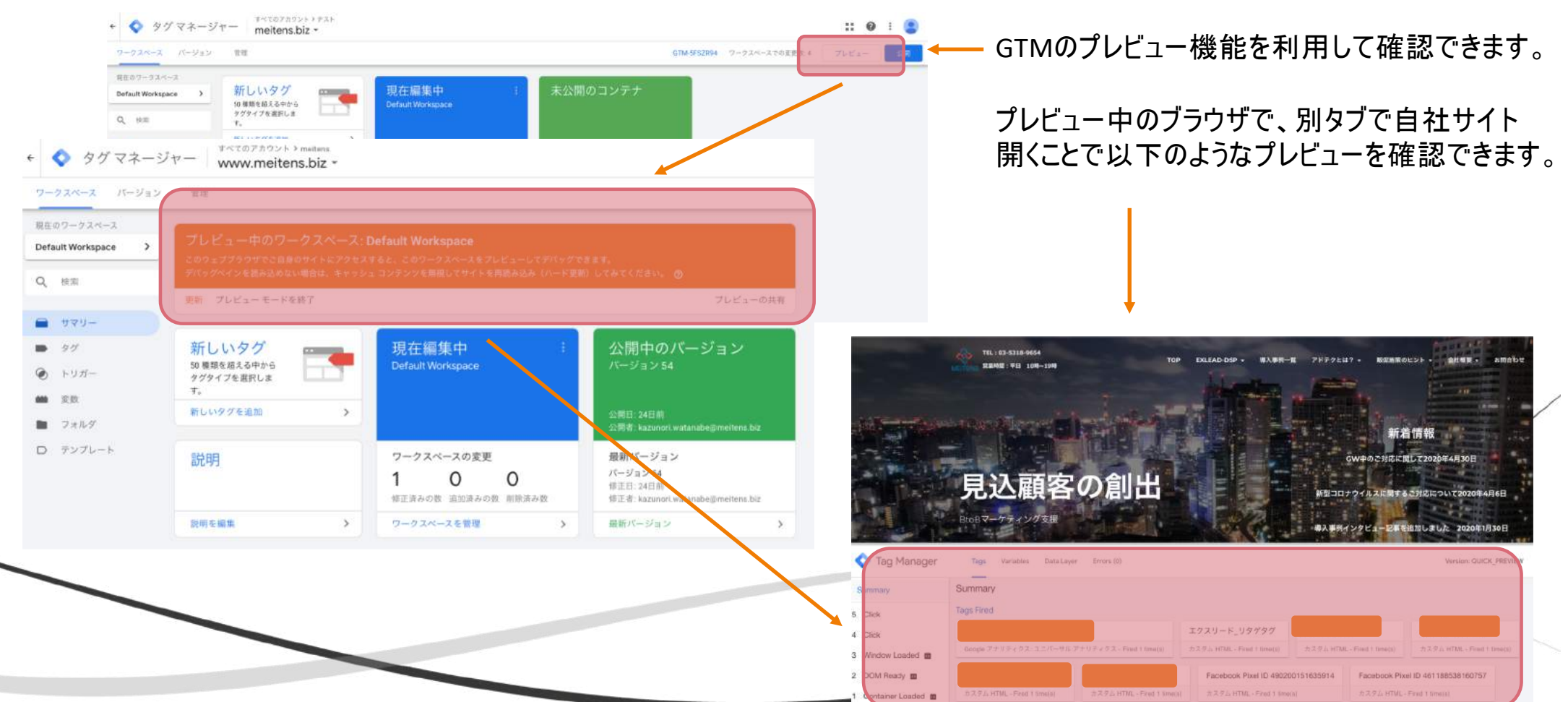

### タグの設置状況の確認1

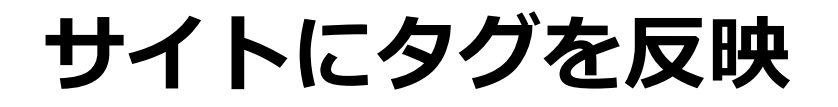

#### 設定したタグを「公開」することで、設定した内容(タグ・トリガー)が反映します。

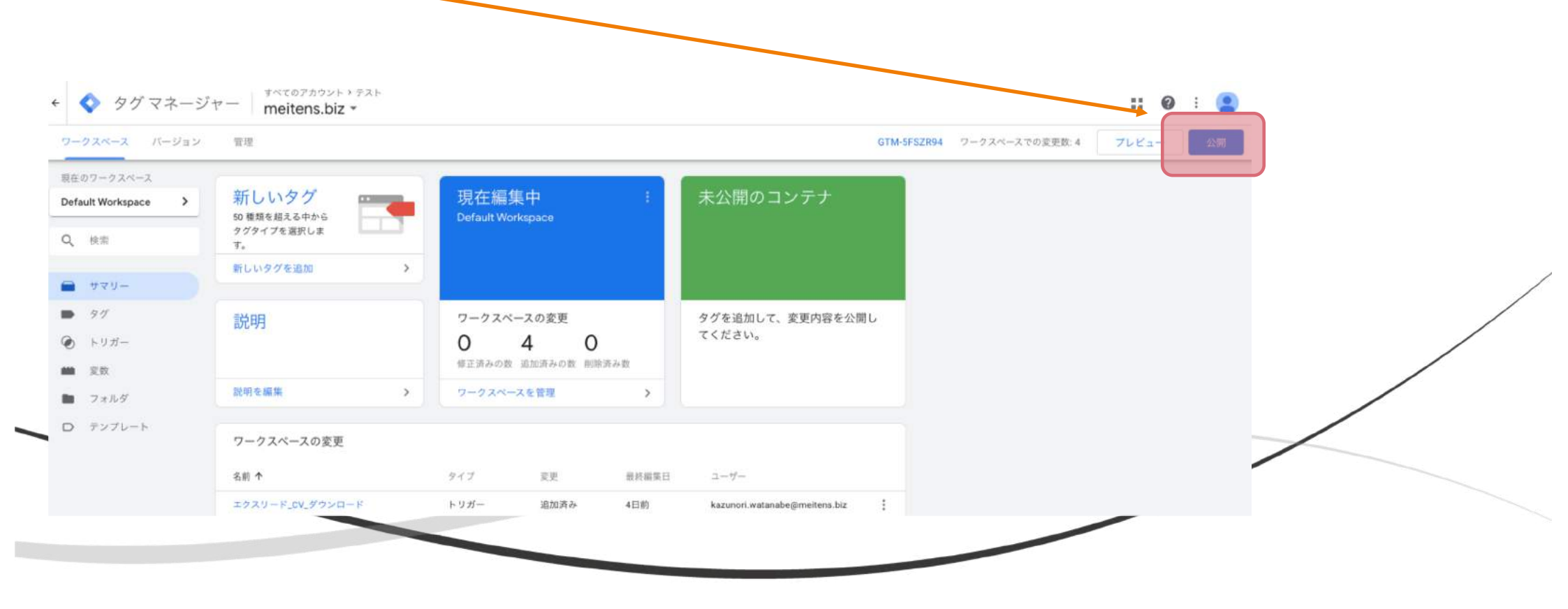

### タグの設置状況の確認2

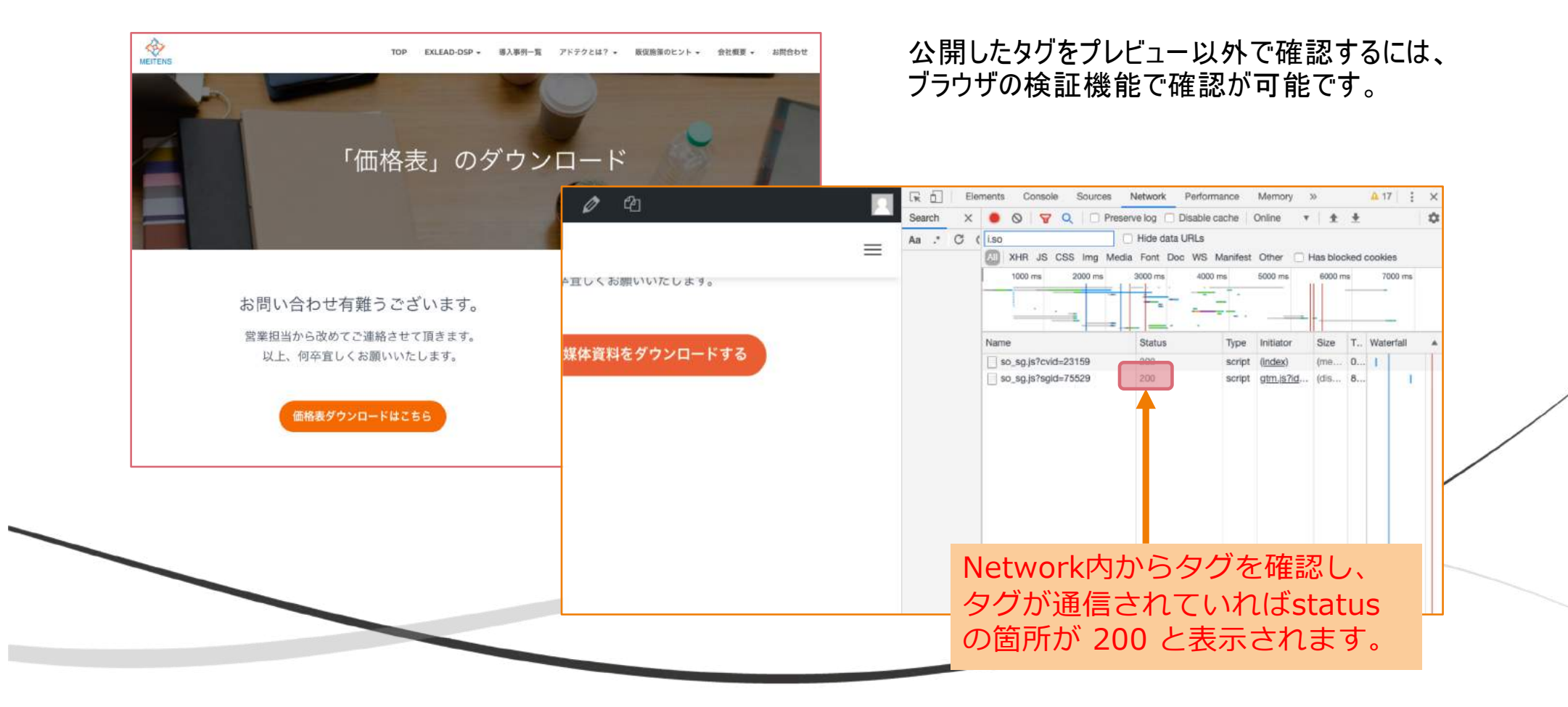

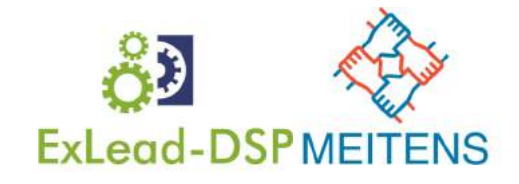

### アドテク関連のオススメ書籍

資料内の説明は、簡略化した内容になっています。 より詳しく知りたい方は、以下の書籍を読むとより理解が進みオススメです。

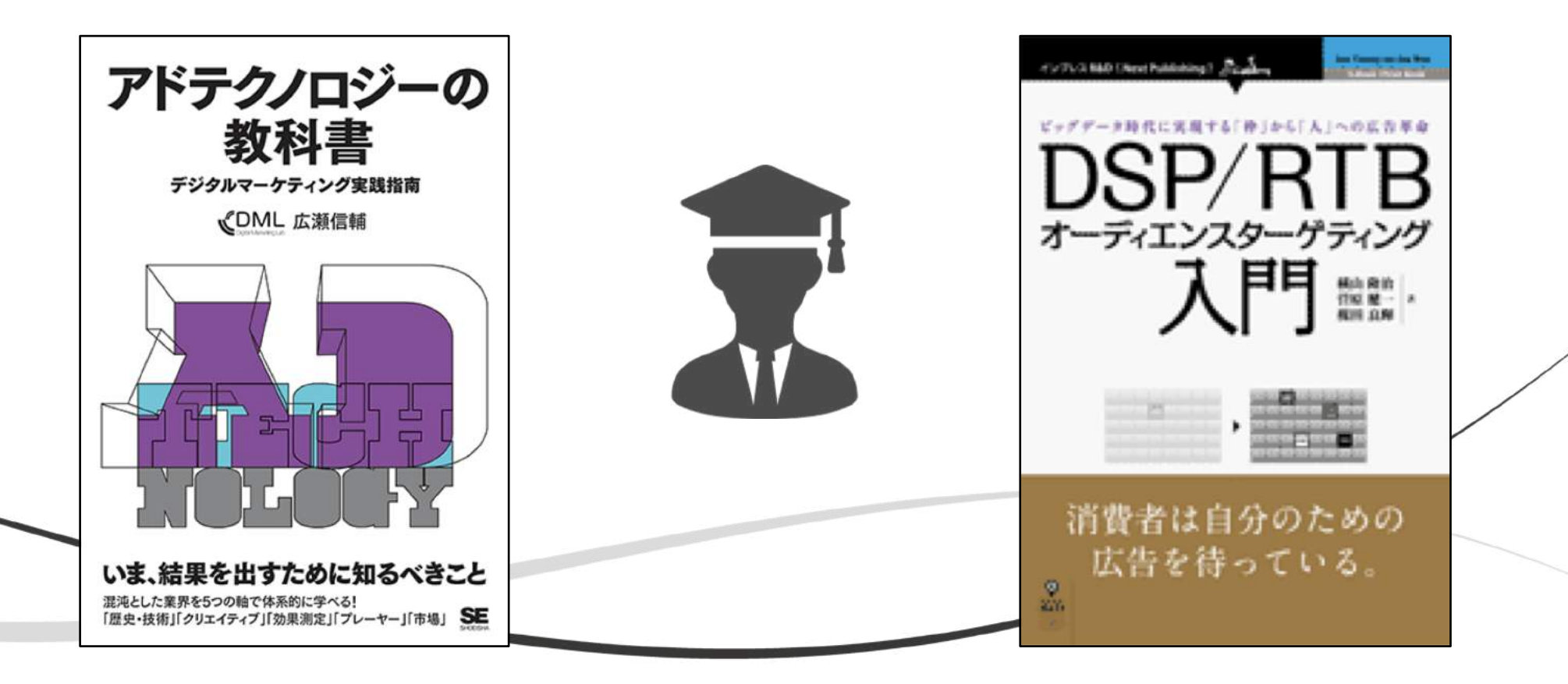

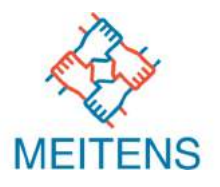

### 本件に関するお問い合わせについては以下にお願いいたします。 ご不明点などございましたら、お気軽にご連絡ください。

### お問合せ先: サポートチーム

### meitens@meitens.biz

tel 03-5318-9654